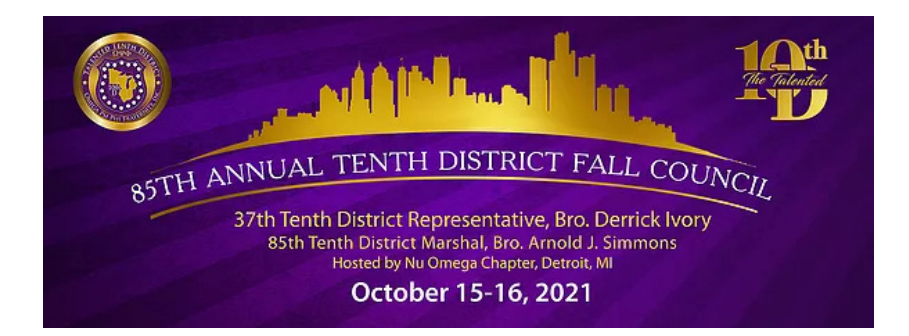

## 10<sup>th</sup> District Meetings LOGIN INSTRUCTIONS:

Please login a using laptop or pc. Mobile devices do not provide the best results.

 Open browser and go to meetings portal: *≻*www.meetings.10thdomegas.org

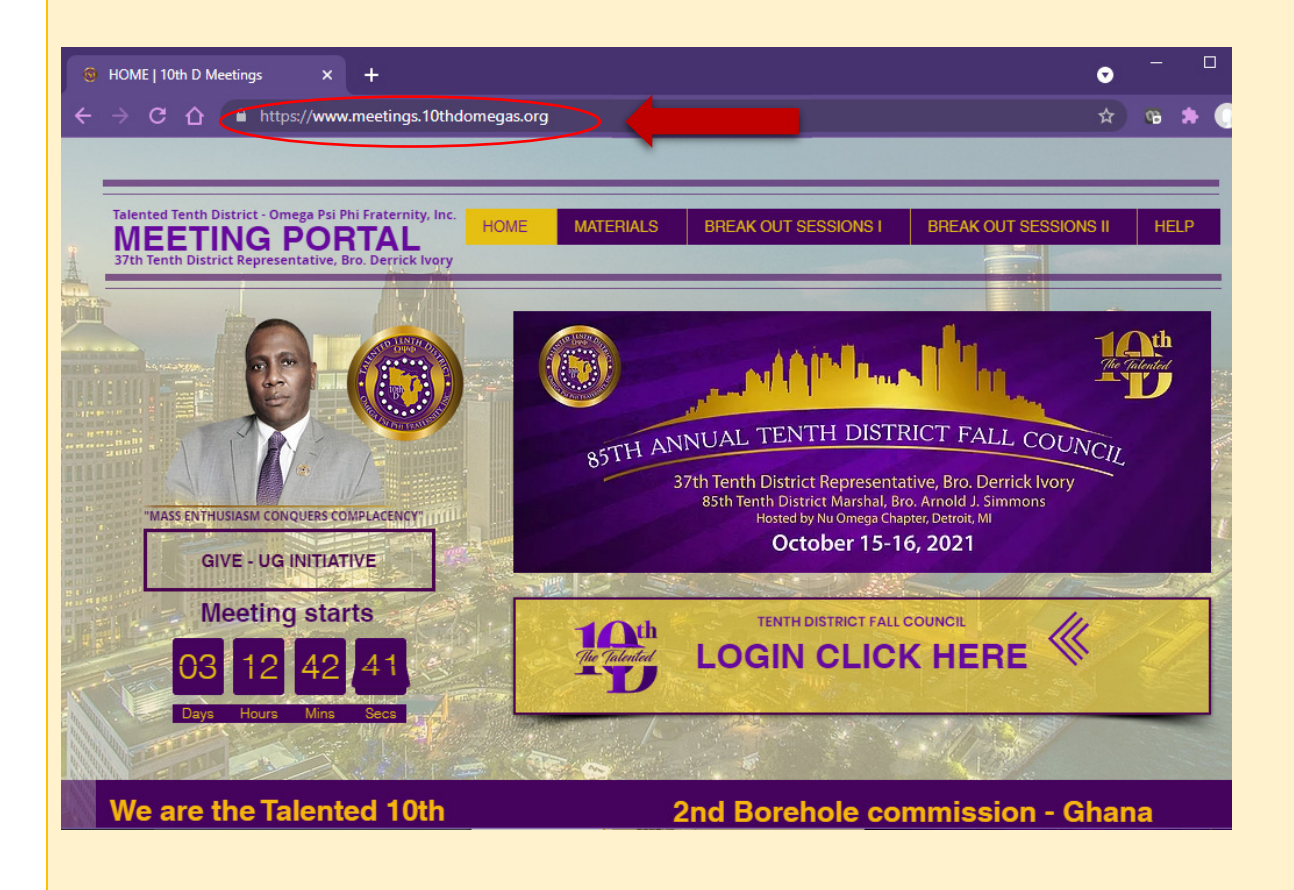

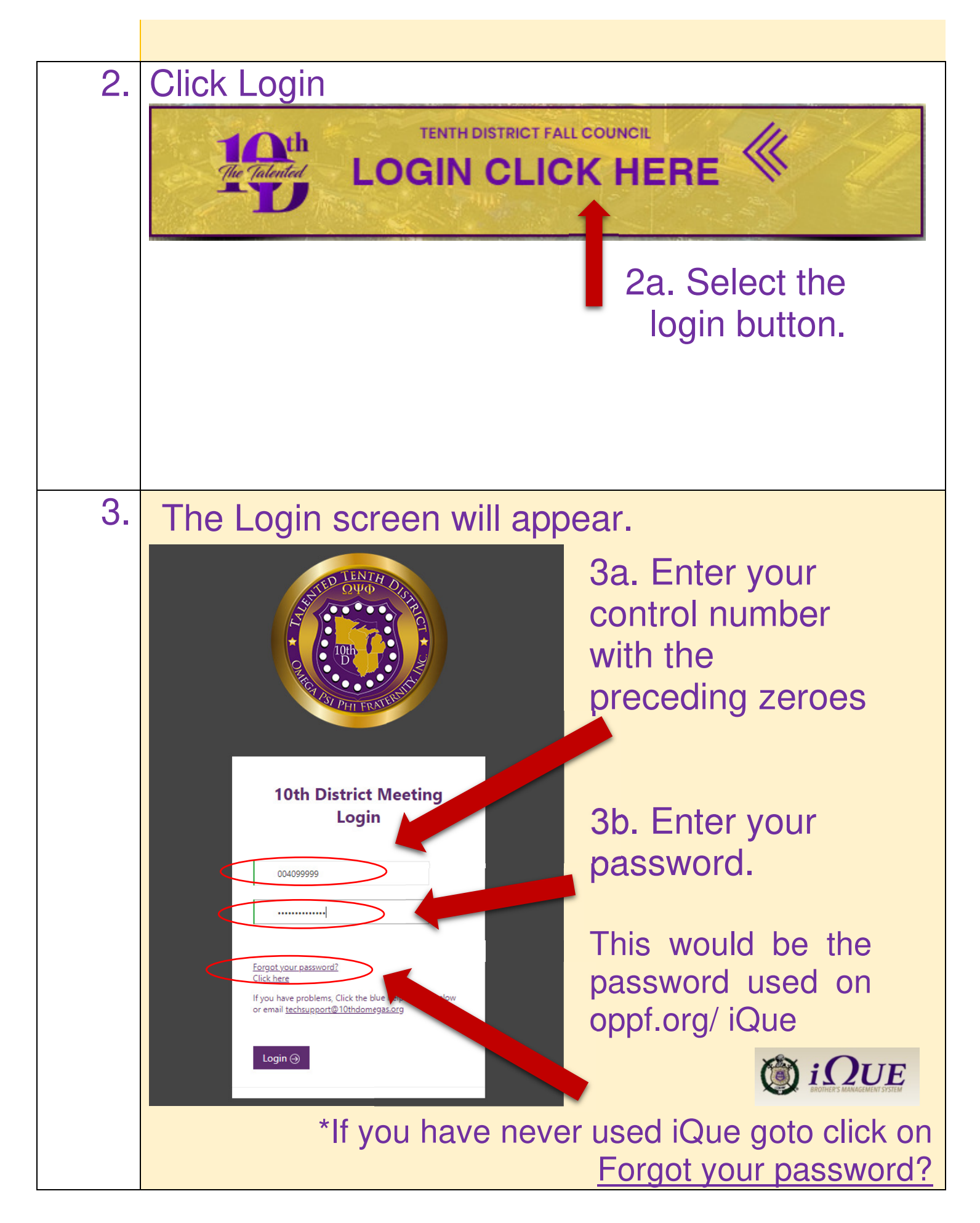

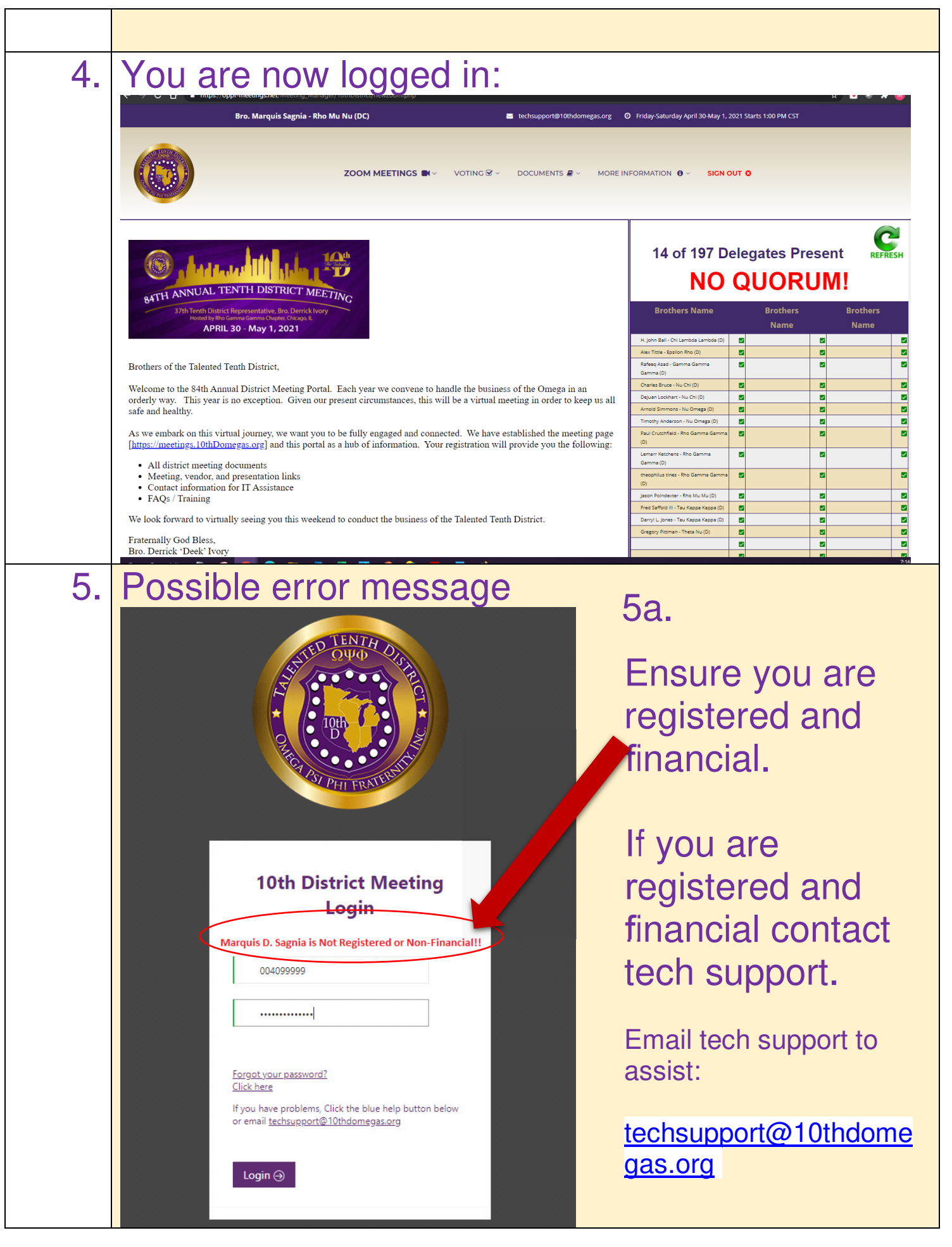